## Anmeldeguide Mobilebrowser

Öffne ffm-testet.de

Registriere dich mit deiner Handynummer oder E-Mail-Adresse. Du bekommst dann ein 6-stelliges Kennwort per SMS oder E-Mail zugeschickt.

Logge dich mit deinem Passwort ein und fülle deine Anmeldedaten aus.

Buche dir deinen Termin.

Scanne eines der **QR-Code-Schilder** an unserer Teststation und fahre zu einem unserer Testzelte vor.

Halte deinen Ausweis bereit, damit wir deine Daten prüfen können.

Lass dich testen. In ca. 15 Minuten kann du dein Testergebnis im Wallet unter einsehen.

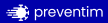

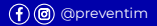

## Anmeldeguide Chayns App

Chayns App downloaden und öffnen

Melde dich mit deiner Handynummer oder E-Mail-Adresse an. Zur Registrierung musst du noch deinen vollständigen Namen angeben.

Du bekommst dann ein 6-stelliges Passwort per SMS oder E-Mail zugeschickt, je nach Registriervariante. Logge dich mit deinem Passwort ein.

Scanne eines der QR-Code-Schilder an der Teststation über die Chayns App.

Wähle deinen Termin aus, gib deine persönlichen Daten an und fahre zur Teststelle vor.

Halte deinen Ausweis bereit, damit wir deine Daten prüfen können.

Lass dich testen. In ca. 15 Minuten kannst du dein Testergebnis in der Chayns App einsehen.

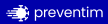

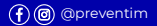